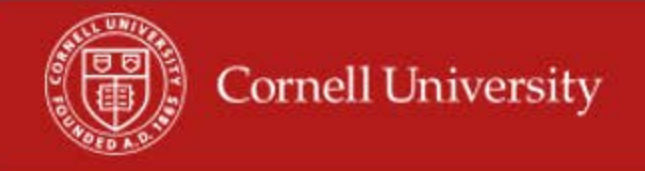

This report will give you accrual balances for employees in your Supervisory Org. with any date range you select.

## **Running of the report**

**1.** On the Workday homepage, type time off totals in the search menu

| Q time off total                  |                                    |
|-----------------------------------|------------------------------------|
| Time Off Totals by Date Range and | Supervisory Organizations - Report |

**2.** Select Time Off Balances by Supervisory Org

| Organizations                    |                  | $\equiv$   |
|----------------------------------|------------------|------------|
| Include Subordinate Organization | s                |            |
| Include Managers                 |                  |            |
| Start Date                       | * MM/DD/YYYY     |            |
| End Date                         | * MM / DD / YYYY |            |
| Exempt                           |                  |            |
| Non-Exempt                       |                  |            |
| Time Off Type                    |                  | ( <b>=</b> |
| Exclude Employee Type(s)         |                  | =          |
| Job Family Group or Job Family   |                  | :=         |

- **3.** Select the Supervisory Organization(s)
- 4. Select Include Subordinate Organizations
- 5. Start Date- Fill in the date you want to use
- 6. End Date- Fill in the date you want to use

- 7. Select Non-Exempt
  - **Time Off Type -** You may use this to select the Time off Types you would like to see but is not required.
  - Exclude Employee Type(s) can use this to exclude Employees Types but is not required.
  - Job Family Group or Job Family- You may select the Job family you would like to run the report for but is not required
  - Worker- You may run the report for a selected Worker, or multiple workers in the Org

## 8. Click OK

9. In the Report you will see each Worker, Employee ID, Position Supervisory Organization Code/name, Position Job Family Group, Hours, Leave Type, and Time Off Totals By Unit of Time.

| Worker               | Employee | Position Supervisory Organization                 | Supervisory | <sup>y</sup> Supervisory Org Name | Position<br>Job Family<br>Group | Days                         |                 | Hours                           |                  | Time Off Totale by Unit of Time |
|----------------------|----------|---------------------------------------------------|-------------|-----------------------------------|---------------------------------|------------------------------|-----------------|---------------------------------|------------------|---------------------------------|
|                      | ID       |                                                   | Org Code    |                                   |                                 | Health & Personal Leave - SM | Vacation (Days) | Health & Personal Leave (Hours) | Vacation (Hours) | Time on Totals by Onit of Time  |
| Robin M.<br>Beaudoin | 1286315  | DFA - Payroll Office SUBD (Leora<br>Snowberger)   | PAYROLL     | DFA - Payroll Office              | Staff                           | 0.00                         | 0.00            | 13.58                           | 0.22             | 13.80                           |
| Kyle E.<br>Vanetten  | 1023011  | DFA - Payroll Office SUBD (Diane K.<br>Thurm)     | PAYROLL     | DFA - Payroll Office              | Staff                           | 0.00                         | 0.00            | 0.20                            | 7.80             | 8.00                            |
| Bridget Foster       | 1006154  | DFA - Payroll Office SUBD (Amy Grove<br>Beckhorn) | PAYROLL     | DFA - Payroll Office              | Staff                           | 0.00                         | 0.00            | 7.80                            | 0.00             | 7.80                            |
| Heather Ann<br>Wiese | 3975034  | DFA - Payroll Office SUBD (Diane K.<br>Thurm)     | PAYROLL     | DFA - Payroll Office              | Staff                           | 0.00                         | 0.00            | 0.00                            | 7.80             | 7.80                            |

## Using the report

- 1. You may Export to Excel
- 2. You May filter this report
- 3. You may see this report as a graph
- 4. By clicking on the blue Hyperlink in the number of hours an additional window will open, showing Time Off Entry and Time Off Totals by Unit of Time

| 0 items                                 | 🖶 💷 🔶 🛙                         |  |  |
|-----------------------------------------|---------------------------------|--|--|
| Time Off Entry                          | Time Off Totals by Unit of Time |  |  |
| 01/18/2018 - 7.8 Hours (Jessica Bailey) | 7.8                             |  |  |
| 01/19/2018 - 7.8 Hours (Jessica Bailey) | 7.8                             |  |  |
| 01/22/2018 - 7.8 Hours (Jessica Bailey) | 7.8                             |  |  |
| 01/23/2018 - 7.8 Hours (Jessica Bailey) | 7.8                             |  |  |
| 01/24/2018 - 7.8 Hours (Jessica Bailey) | 7.8                             |  |  |
| 01/25/2018 - 7.8 Hours (Jessica Bailey) | 7.8                             |  |  |
| 01/26/2018 - 7.8 Hours (Jessica Bailey) | 7.8                             |  |  |
| 01/29/2018 - 7.8 Hours (Jessica Bailey) | 7.8                             |  |  |
| 01/30/2018 - 7.8 Hours (Jessica Bailey) | 7.8                             |  |  |
| 01/31/2018 - 7.8 Hours (Jessica Bailey) | 7.8                             |  |  |

5. Clicking on the hyperlink in the Time Off Entry will give you more information on the Time off Entry including the Position, Requested, Initiated On, and Status

| /iew Time                        | Off Entry                        |           |              |                            |          |                   |   |
|----------------------------------|----------------------------------|-----------|--------------|----------------------------|----------|-------------------|---|
| Date                             | 01/18/2018                       |           |              |                            |          |                   |   |
| Time Off Type                    | Catastrophic Leave (Hours)       |           |              |                            |          |                   |   |
| Position                         | 00146255 Administrative Asst III |           |              |                            |          |                   |   |
| Quantity                         | 7.8 Hours                        |           |              |                            |          |                   |   |
| Status                           | Successfully Completed           |           |              |                            |          |                   |   |
| Time Off Histo                   | ry 1 item                        |           |              |                            |          | ◙♀॥□              |   |
| Position                         |                                  | Requested | Unit of Time | Initiated On               | Status   | Time Off<br>Event |   |
| 00146255 Administrative Asst III |                                  | 7.8       | Hours        | 11/09/2017 09:16:38.976 AM | Approved | Q                 | 0 |
| <                                |                                  |           | 1            | E                          |          | >                 |   |

More questions? Please contact the helpdesk at hrpayrollsupport@cornell.edu.